# MEDLINE CARELINE

# Service readout and Service Data Tool with JUMBO Care 2<sup>nd</sup> generation User manual

INAK 2

00

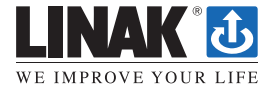

LINAK.COM/MEDLINE-CARELINE

# Contents

K

| Preface                                                          |            |
|------------------------------------------------------------------|------------|
| Service intervals                                                |            |
| What is the service interval presetting ?                        |            |
| How do I see on the control box that it is time for service ?    |            |
| When does the service time start counting ?                      |            |
| How to change to another service interval ?                      |            |
| Read out service data on a JUMBO Care with display               | <b>A</b> 5 |
| Before getting started with read out service data on a laptop    |            |
| Equipment needed to read out service data                        |            |
| How to connect the equipment and get started                     | 6          |
| Read out service data on a laptop.                               |            |
| Actuators                                                        |            |
| What to do if there is an overload situation                     |            |
| Description of work indicator, cycles and cutoff limit           | 8          |
| How to conclude on the service information                       | 9          |
| Control box                                                      |            |
| How to know when battery meds charging ?                         | 9          |
| Controls                                                         |            |
| Description of hand control code                                 | 10         |
| Report                                                           |            |
| How to fill in Service Report?                                   |            |
| How the service Report ?                                         |            |
| How to user service counters after service ?                     |            |
| Advanced settings                                                |            |
| now to spinge service interval ?                                 |            |
| How to exchange the control box and maintain service data ?      |            |
| )/ How to exchange an actuator                                   | 13         |
| Resetting of service interval after service has been carried out | 14         |
| Info site                                                        |            |
| Addresses                                                        |            |
|                                                                  |            |

# Preface

We are delighted that you have chosen a product from LINAK.

Your new JUMBO Care control box has a microprocessor inside making it possible to read out service data via the Service Data Tool and via the display (if available on your control box). In this manual you can read about how to use the service function and get the full benefit of it in your JUMBO Care.

If no drivers are installed on your laptop (if you never have used service data tool on your laptop before), please contact your local sales representative to get access to the IB300001 user manual in which this procedure is explained.

If you experience any problems with your new JUMBO Care, you are always welcome contact your local LINAK representative who will be able to help you.

LINAK A/S

# **Service Intervals**

# What is the service interval presetting?

A standard JUMBO Care control box will be pre-set with a service interval of: 12 months / 8000 cycles, whichever comes first.

# How do I see on the control box that it is time for service?

The notice about service need depends upon the JUMBO Care version:

- No indicators on the front cover: one single beep telling that it is time for service
- Diodes on the front cover: The service diode will light up and one single beep will tell that it is time for service
- Display: The display will show the service symbol and one single beep will tell that it is time for service.

### When does the service time start counting?

The service time will start to count down from the day the control box is produced.

### How to change to another service interval?

The service interval can be changed via a special LINAK handset (Item number HB8646V2010 + ). To change the service interval you simply plug in the handset in the JUMBO Care and press the button. You can choose from a number of months or cycles between services. You can also choose 'NO months' or 'NO cycles'.

# E.g. Push M = 24, Push 10000.

The JUMBO Care is now set to indicate service need every 24 month or at 10000 cycles, whichever comes first.

After having set a different service interval, the control box with provide an audio sound (as a receipt).

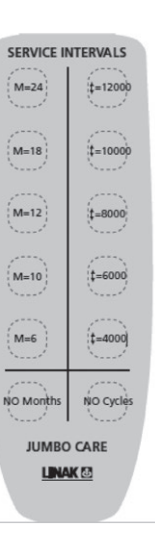

# Read out service data on a JUMBO Care with display

When you have a JUMBO Care with display, it is possible to have some basic service data on the display. To get this information on the display, press the "*lifting arm up*" button on your LINAK hand control or control box (short press ½ second).

The information that appears on the display is;

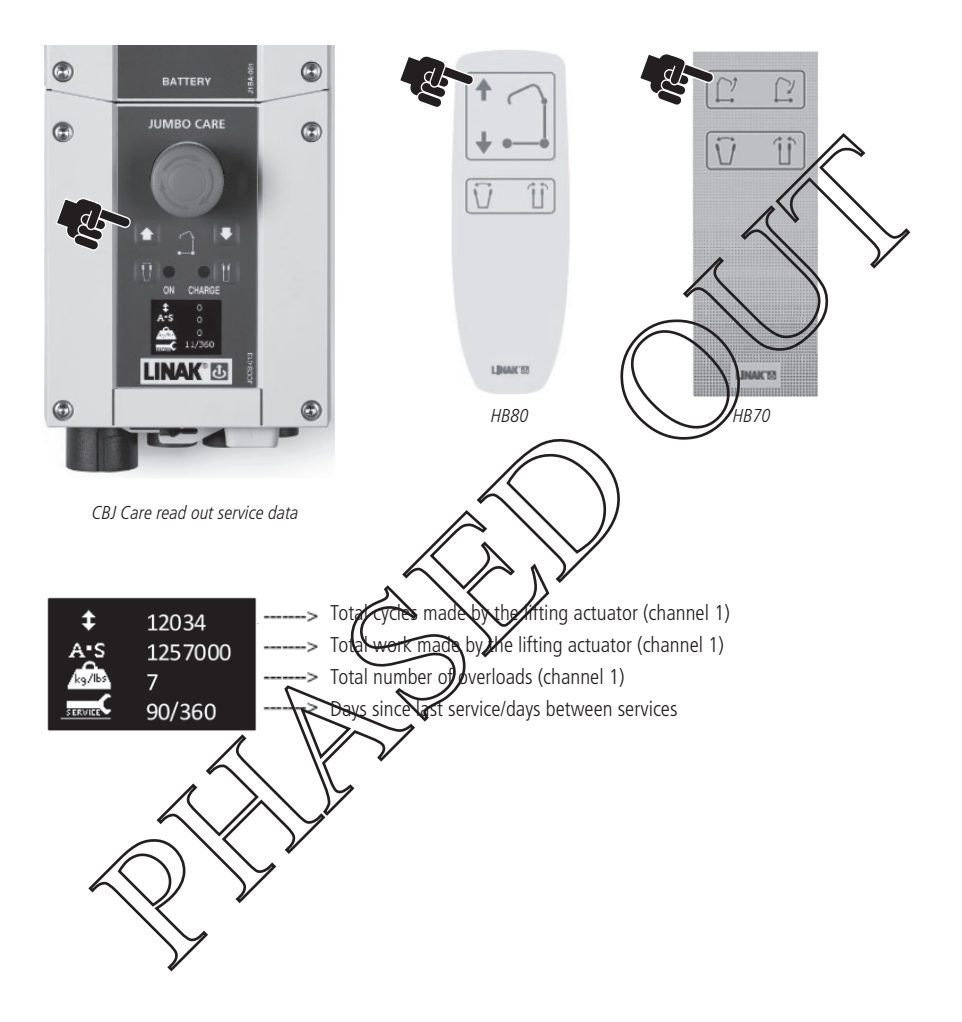

# Before getting started with reading out service data on a laptop

# Equipment needed to read out service data

When reading out service information on a laptop you need:

- Service Data Tool 2 version 2.5.0 or a newer version installed on the laptop. The software will be provided from your local LINAK sales representative
- An OpenBus programming and data readout box (item number IB300001)
- A service readout cable (LINAK item number 0964987-A)
- One USB A-B cable

# How to connect the equipment and get started

- A) First of all, make sure that Service Data Tool drivers and the Service Data Tool 2 software (version 2.5.0 or higher for JUMBO Care 2<sup>nd</sup> generation) is installed on your laptop. If Service Data Tool drivers and the Service Data Tool software are not installed, please see the SDT2 user manual.
- B) Connect the equipment as shown below.

JUMBO Care

The service readout cable (item number 096498 A / 0964198) has to be connected via the HB port. It is also possible to use a T-cable (item number 015412-A for connection of hand control and Service Data Tool 2 at the same time.

JSB A-B cable

Please note! The T-cable is needed you do not have an activation button on the JUMBO Care control box.

When connection is observed, the red LED ("Supply 8V Missing") in the current laptop window changes to green.

- C) Wake the control box (by pressing a button on the hand control or a button on the CB for operation of lifting/lowering).
- D) Enter the Stort menu on your laptop *Instart* and choose the LINAK program to open the Service Data
  - Tool 🚯 Linak SDT2

# Reading out service data on a laptop

- Ensure that the JUMBO Care view is initiated by pressing the menu shown.

Please contact your local LINAK supplier for support if this is not the case.

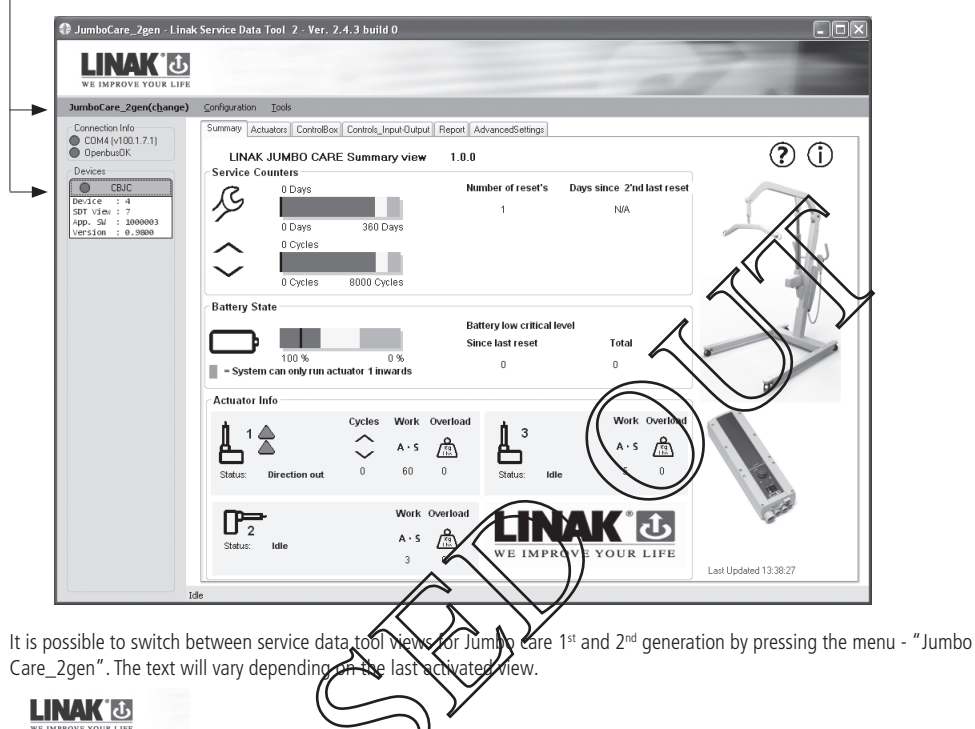

VE INFAULE TOOK LIFE JumboCare\_2gen\_Advanced(change) CBJC JumboCare\_1gen JumboCare\_2gen V JumboCare\_2gen\_Advanced

CBJ Care 2gen control box

Please notice that service data tool version Jumbo Care\_2gen can be used for systems with

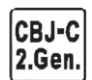

"JumboCare 25en Service data tool can also work with CBJ Care 1st gen. control boxes produced after July 2013 - see production date on the product label.

The Service Data for Jumbo Care 2<sup>nd</sup> generation is divided into sections:

Summary Actuators ControlBox Controls\_Input-Dutput Report AdvancedSettings

| Section              | Used for                                                                                                    |  |  |
|----------------------|----------------------------------------------------------------------------------------------------|--|--|
| Summary              | For quick and easy overview of service indicator, battery status and actuator statistics                                                                                                    |  |  |
| Actuators            | For detailed information about the actuators' statistical service data                                                                                                    |  |  |
| Control box          | For detailed information about the control box and battery state                                                                                                    |  |  |
| Controls_InputOutput | For detailed information about hand control signals and codes                                                                                                    |  |  |
| Report               | For service reporting and resetting of service counters via hand control after saving report                                                                                                    |  |  |
| Advanced settings    | Intended for trained and authorised service technicians only.<br>For change of service settings and update of actuator info if the control box is replaced to maintain service data.<br>For update of information when replacing the actuator |  |  |

For further help and recommendations on each section, please press the help icon ⑦ or see next page.

# Actuators

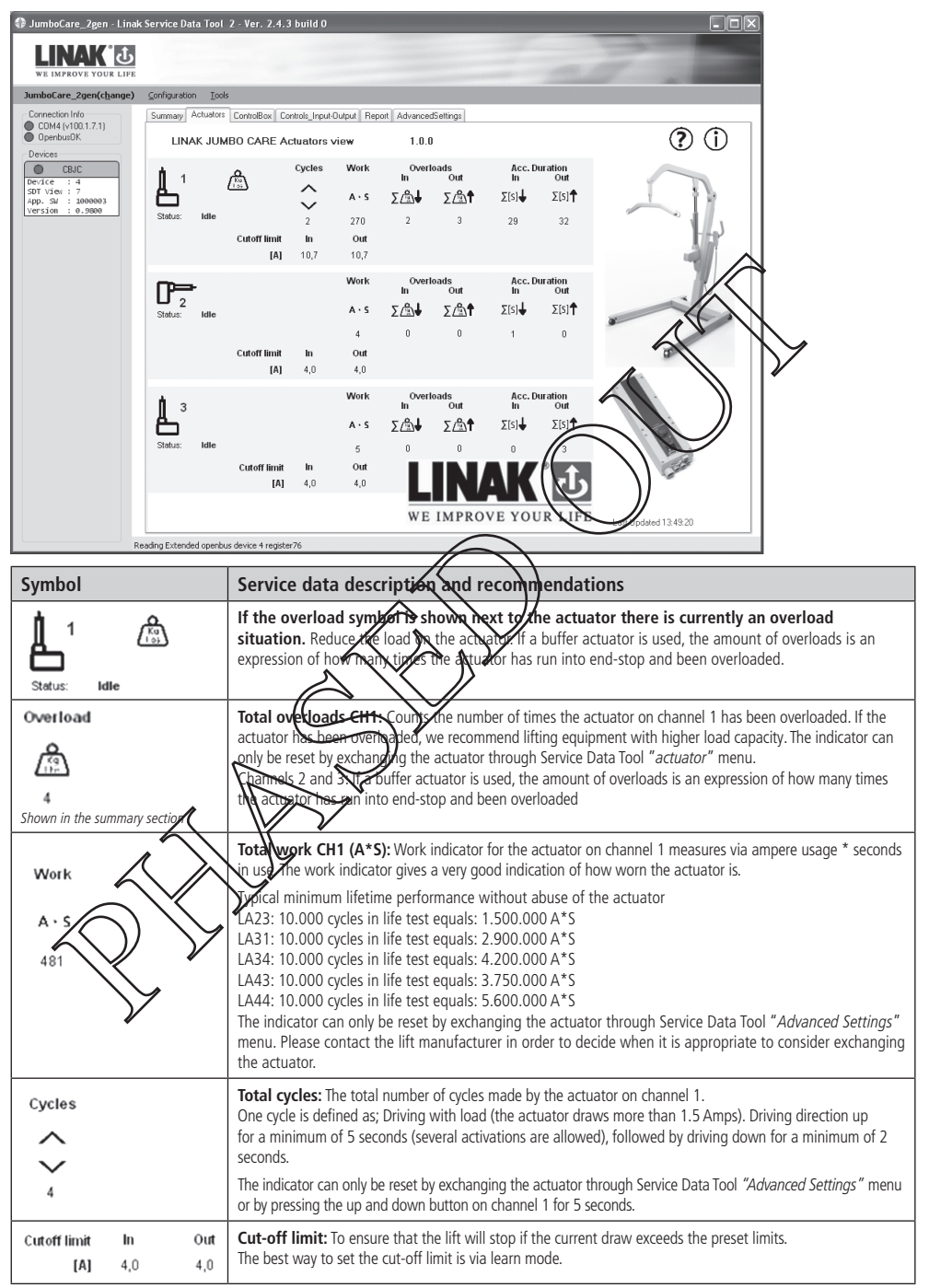

# How to conclude on the service information

Total cycles and total work:

Please contact the lift manufacturer in order to decide when it is appropriate to consider exchanging the actuator.

Overload:

If overload has occurred it is recommended to consider stronger lifting equipment with higher working load for the particular patients/institution.

# **Control box**

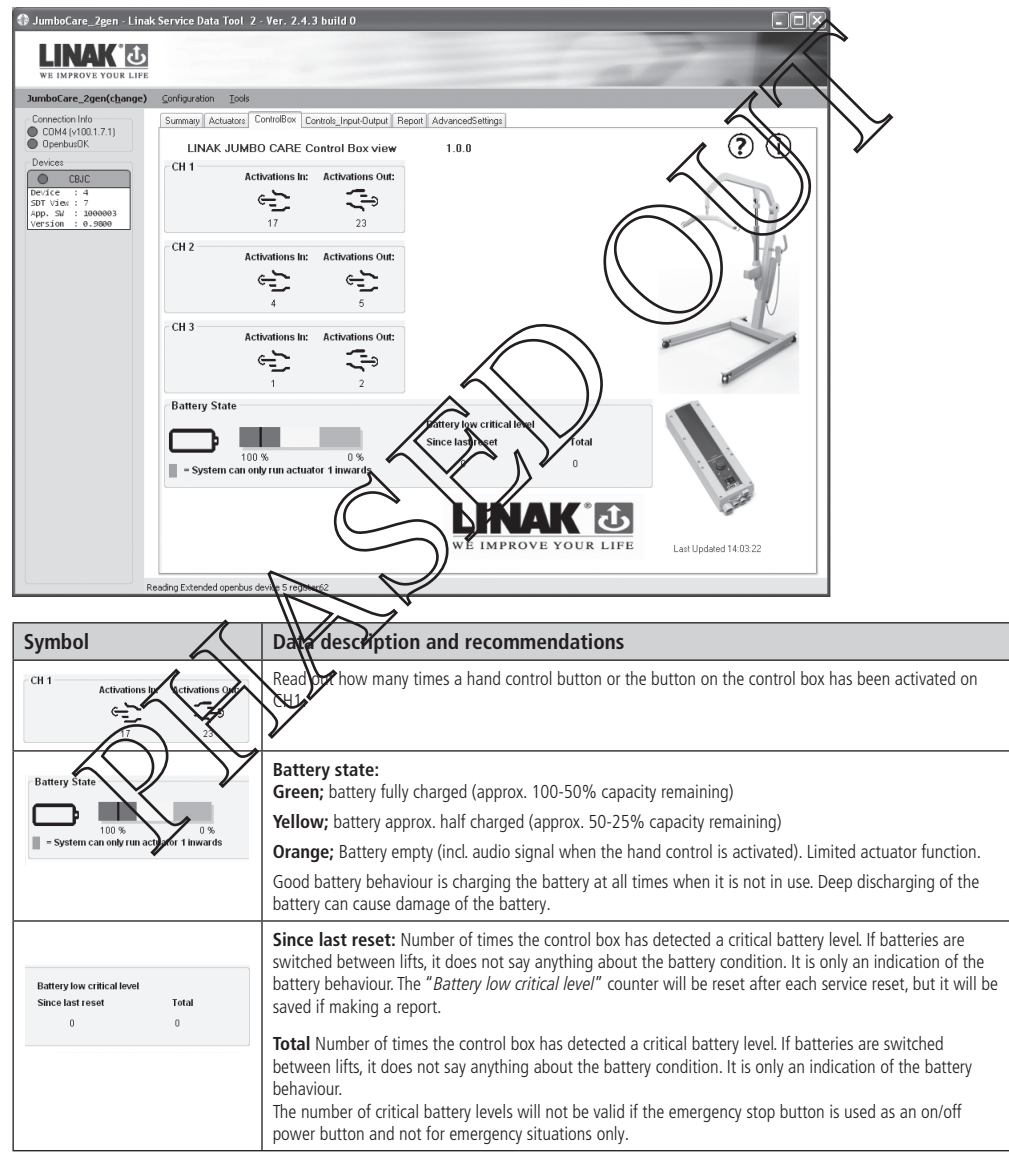

# Controls

| 1                                                                                                    | s Service Data Tool 2 - Ver. 2.4.3 build 0                                                                                                    |                            |
|----------------------------------------------------------------------------------------------------|----------------------------------------------------------------------------------------------------|----------------------------|
| LINAK J<br>WE IMPROVE YOUR LIFE                                                                                                    |                                                                                                    |                            |
| JumboCare_2gen(change)                                                                                                    | Configuration Iools                                                                                                    |                            |
| Connection Info<br>COM4 (v100.1.7.1)                                                                                                    | Summary Actuators ControlBox Controls_Input-Output Report AdvancedSettings                                                                                                    |                            |
| OpenbusDK                                                                                                    | LINAK JUMBO CARE Input/Output view 1.0.0                                                                                                    | ? (i)                      |
| Devices           Device:         4           SDT View :         7           App. SV :         1000003           Version :         0.9800                                                                                                    | CBJC keys<br>10 1D 20 2D<br>○ ○ ○<br>○ ○ ○<br>○ □ ○ ○                                                                                                    |                            |
|                                                                                                    | H0 H1 H2 H3 H4 H5 H6 H7 H8 H9 H10 H11 H12 H13 H14 H15                                                                                                    | 1-Ep)                      |
|                                                                                                    |                                                                                                    |                            |
|                                                                                                    | $ \begin{array}{c c c c c c c c c c c c c c c c c c c $                                                                                                    |                            |
|                                                                                                    | Openbus "A-Frame" Led's                                                                                                    |                            |
|                                                                                                    | A0 A1 A2 A3 A4 A5 A6 A7 A8 A9 A10 A11                                                                                                    | ALL I                      |
|                                                                                                    | Openbus "A-Frame" Input                                                                                                    |                            |
|                                                                                                    | A12 A13 A14 A15 A16 A17 A18 A19 A20 A21                                                                                                    |                            |
|                                                                                                    | A22 A23 A24 A25 A26 A27 A28 A29 A30 A31                                                                                                    |                            |
|                                                                                                    | 0000000000                                                                                                    |                            |
|                                                                                                    | I INAK IST                                                                                                    |                            |
|                                                                                                    |                                                                                                    | )/                         |
|                                                                                                    | WE IMPROVE FOUR Las                                                                                                    | dated 14:05:27             |
| R                                                                                                    | eading Extended openbus device 4 register23                                                                                                    |                            |
|                                                                                                    |                                                                                                    |                            |
| If a diode (or hand                                                                                                    | I control button) is activated, one of the coded button, will light up a                                                                                                    | s the example above shows  |
| If a diode (or hand                                                                                                    | l control button) is activated, one of the coded button; will light up a:                                                                                                    | s the example above shows. |
| If a diode (or hand                                                                                                    | l control button) is activated, one of the coded button, will light up a:                                                                                                    | s the example above shows. |
| If a diode (or hand                                                                                                    | I control button) is activated, one of the coved button, will light up as                                                                                                    | s the example above shows. |
| Codes                                                                                                    | I control button) is activated, one of the coded button, will light up as<br>code explanation<br>No any down buttons on the CBJC                                                                                                    | s the example above shows. |
| Codes                                                                                                    | I control button) is activated, one of the coded button, will light up as<br>code explanation<br>No and down buttons on the CBJC                                                                                                    | s the example above shows. |
| Codes           10         10         20         20           10         15         20         0                                                                                                    | I control button) is activated, one of the coded button, will light up as<br>code explanation<br>No and cown buttons on the CBJC<br>14640 like signals                                                                                                    | s the example above shows. |
| Codes Codes CBJC keys U 10 20 20 CBJC keys U 10 20 20 CBJC keys U 10 10 10 10 10 10 10 10 10 10 10 10 10                                                                                                    | I control button) is activated, one of the coded button, will light up as<br>code explanation<br>No and cown buttons on the CBJC<br>Me40 like signals<br>OpenBus signals                                                                                                    | s the example above shows. |
| Codes           10 10 20 20           0 000 11 10 20 20           0 000 11 10 20 20           0 000 11 10 20 20           0 000 11 10 20 20           0 000 11 10 20 20           0 000 11 10 20 20           0 000 11 10 20 20           0 000 11 10 20 20                                                                                                    | I control button) is activated, one of the coded button will light up at<br>code explanation<br>Up and cown buttons on the CBJC<br>H5 H5 H7 H8 H7 TH2 H13 H13 H13 H13 H13 H13 H13 H13 H13 H13                                                                                                    | s the example above shows. |
| Codes           10 10 20 20           0 20 20           0 20 20           0 20 20           0 20 20           0 20 20           0 20 20           0 20 20           0 20 20           0 20 20           0 20 20           0 0 0           0 0 0           0 0 0           0 0 0           0 0 0                                                                                                    | I control button) is activated, one of the coded button will light up at<br>to the explanation<br>to and cown buttons on the CBJC<br>H6 H7 H8 H7 TH1 H12 H13<br>H1 H2 H9 H4 H3 H9 H9 H9 H9 H9 H9 H9 H9 H9 H9 H9 H9 H9                                                                                                    | s the example above shows. |
| Codes           10 10 20 20           0 000 11 20           0 000 11 20           0 000 11 11 12           0 000 11 11 12           10 11 12           10 12 20           0 000 11 11 12           10 11 12 13           11 12 13           11 10 12           11 10 12           11 10 12           11 11 12           11 11 12           11 11 12           11 11 12           11 11 12           11 11 12           11 11 12           11 11 12           11 11 12           11 11 12           11 11 12           11 12 12           11 12 13           11 12 13           11 12 13           11 12 13           11 12 13           11 12 13           11 12 13           11 12 13           11 12 13           11 12 13           11 12 13           11 12 13           11 12 13           11 12 13           11 13 13           11 13 13           11 13 13           11 13 13           11 13 13                                                                                                    | I control button) is activated, one of the colled button will light up at<br>code explanation<br>Up and cown buttons on the CBJC<br>H6 H7 H8 H TH2 H13 H14<br>H2 H2 H2 H2 H24 H25 H27 H27 H27 H27 H27 H27 H27 H27 H27 H27                                                                                                    | s the example above shows. |
| Codes           CBJC keys           1U         1D         2U         2D           Openbus "H.Frame" Input           HD         HI         HI         HI           HI         HI         HI         HI         HI           HI         HI         HI         HI         HI           HI         HI         HI         HI         HI           HI         HI         HI         HI         HI           HI         HI         HI         HI         HI           HI         HI         HI         HI         HI         HI           HI         HI<   | I control button) is activated, one of the colled button will light up at<br>code explanation<br>Up and down buttons on the CBJC<br>H6 H6 H7 H8 H THULL H12 H13<br>H6 H6 H7 H8 H THULL H12 H13<br>H6 H6 H7 H8 H7 H8 H THULL H12 H13<br>H6 H6 H7 H8 H7 H8 H THULL H12 H13<br>H6 H6 H7 H8 H7 H8 H7 H8 H7 H8 H7 H8 H7 H8 H7 H8 H8 H8 H8 H8 H8 H8 H8 H8 H8 H8 H8 H8                                                                                                    | s the example above shows. |
| Codes           10         10         20         20           0         0         0         0         0           0         0         0         0         0         0           0         0         0         0         0         0         0         0         0         0         0         0         0         0         0         0         0         0         0         0         0         0         0         0         0         0         0         0         0         0         0         0         0         0         0         0         0         0         0         0         0         0         0         0         0         0         0         0         0         0         0         0         0         0         0         0         0         0         0         0         0         0         0         0         0         0         0         0         0         0         0         0         0         0         0         0         0         0         0         0         0         0         0         0         0         0         0 | I control button) is activated, one of the colled button will light up at<br>code explanation<br>Up and down buttons on the CBJC<br>H6 H7 H8 H7 H11 H12 H13<br>H5 H6 H7 H8 H7 H11 H12 H13<br>H5 H7 H8 H7 H11 H12 H13<br>H5 H7 H8 H7 H11 H12 H13<br>H5 H7 H8 H7 H11 H12 H13<br>H5 H7 H8 H7 H11 H12 H13<br>H5 H7 H8 H7 H11 H12 H13<br>H5 H7 H8 H7 H11 H12 H13<br>H5 H7 H8 H7 H11 H12 H13<br>H5 H7 H8 H7 H11 H12 H13<br>H5 H7 H8 H7 H11 H12 H13<br>H5 H7 H8 H7 H11 H12 H13<br>H5 H7 H11 H12 H13<br>H5 H7 H8 H7 H11 H12 H13<br>H5 H7 H11 H12 H13<br>H5 H11 H12 H13<br>H5 H11 H12 H13<br>H5 H11 H12 H13                                         | s the example above shows. |
| If a diode (or hance           Codes           000000000000000000000000000000000000                                                                                                    | I control button) is activated, one of the colled button will light up at<br>colle explanation<br>to and cown buttons on the CBJC<br>H5 H5 H7 H8 H H1 H12 H13<br>H5 H5 H7 H8 H H1 H12 H13<br>H5 H5 H7 H8 H1 H12 H13<br>H5 H5 H7 H8 H1 H12 H13<br>H5 H5 H7 H8 H1 H12 H13<br>H5 H5 H7 H8 H1 H12 H13<br>H5 H5 H7 H8 H1 H12 H13<br>H5 H5 H7 H8 H1 H12 H13<br>H5 H5 H7 H8 H1 H12 H13<br>H5 H5 H7 H8 H1 H12 H13<br>H5 H5 H7 H8 H1 H12 H13<br>H5 H5 H7 H8 H12 H12 H13<br>H5 H5 H7 H8 H12 H12 H13<br>H5 H5 H7 H8 H12 H12 H13<br>H5 H5 H7 H8 H12 H12 H13<br>H5 H5 H7 H8 H12 H12 H13<br>H5 H5 H12 H12 H12 H13<br>H5 H5 H12 H12 H12 H13<br>H5 H5 H12 H12 H13<br>H5 H5 H12 H12 H13<br>H5 H5 H12 H12 H13<br>H5 H5 H12 H12 H13<br>H5 H5 H12 H12 H13<br>H5 H5 H12 H12 H13<br>H5 H5 H12 H12 H13<br>H5 H5 H12 H12 H13<br>H5 H12 H12 H13<br>H5 H12 H12 H13<br>H5 H12 H12 H12 H13<br>H5 H12 H12 H13<br>H5 H                                   | s the example above shows. |
| If a diode (or hance           Codes           CBJC keys           1U         1D           2U         2D           Openbus<"H-Frame" Input           HD         HI           HD         HI           HI         H2           HI         H2           HI         H2           HI         H2           HI         H2           HI         H2           HI         H2           HI         H2           HI         H3           H3         H4           H4         H5           H5         H2           H5         H2           H5         H2           H4         H5           H5         H4           H5         H4           H5         H5                                                                                                    | Ar Ale APE 40 A21                                                                                                    | s the example above shows. |
| If a diode (or hance         Codes         0.000         0.000         0.000         0.000         0.000         0.000         0.000         0.000         0.000         0.000         0.000         0.0000         0.0000         0.0000         0.0000         0.0000         0.0000         0.0000         0.0000         0.0000         0.0000         0.0000         0.0000         0.0000         0.0000         0.0000         0.0000         0.0000         0.0000         0.0000         0.0000         0.0000         0.0000         0.0000         0.0000         0.0000         0.0000         0.0000         0.0000         0.0000         0.0000         0.0000         0.0000         0.0000         0.0000         0.0000         0.0000         0.0                                                                                                    | Arr At A AP CO A21                                                                                                    | s the example above shows. |
| If a diode (or hance           Codes           0.000           0.000           0.000           0.000           0.000           0.000           0.000           0.000           0.000           0.000           0.000           0.000           0.000           0.000           0.0000           0.0000           0.0000           0.0000           0.0000           0.0000           0.0000           0.0000           0.0000           0.0000           0.0000           0.0000           0.0000           0.0000           0.0000           0.0000           0.0000           0.0000           0.0000           0.00000           0.0000           0.0000           0.0000           0.0000           0.0000           0.0000           0.0000           0.0000           0.0000           0.0000           0.0000           0                                                                                                    | Arr Ale AP CO A21<br>Arr Ale AP CO A21<br>Arr A1<br>AP CO A21<br>Arr A1<br>AP CO A21<br>Arr A1<br>AP CO A21<br>AP CO A21<br>AP | s the example above shows. |

# Report

| JumboCare_2gen_Advance                                                                | d - Linak Service Data Tool 2 - 1                                                                                                    | /er. 2.5.0 build 0                                                                                                    |                                                                                                    |                        | - • ×                     |         |
|---------------------------------------------------------------------------------------|----------------------------------------------------------------------------------------------------|----------------------------------------------------------------------------------------------------|----------------------------------------------------------------------------------------------------|------------------------|---------------------------|---------|
| LINAK &                                                                               |                                                                                                    |                                                                                                    |                                                                                                    | -                      | -                         |         |
| JumboCare_2gen_Advanc                                                                 | ed(change) Configuration                                                                                                    | Tools                                                                                                    |                                                                                                    |                        |                           |         |
| Connection Info                                                                       | Summary Actuators Control                                                                                                    | Bax Controls_Input-Output                                                                                                    | Report AdvancedSetti                                                                                                    | ngs                    |                           |         |
| OpenbusOK                                                                             | LINAK JUMBO CA                                                                                                    | LINAK JUMBO CARE Report view 1.0.2                                                                                                    |                                                                                                    |                        |                           |         |
| CBJC                                                                                  | Service Data System Data                                                                                                    |                                                                                                    |                                                                                                    |                        |                           |         |
| Afr.                                                                                  | Dete:<br>Service period<br>set to :<br>Control Box<br>serial number<br>of danage)<br>Notes :<br>Previous<br>service visit<br>Modes :<br>Previous<br>service visit<br>LINAK is not liable for<br>Reading Extended openbus devi                                                                                                    | 8. november 2013<br>0 Days 8000 Cycles<br>294967295-4294967295<br>ase note: This text will only be<br>e<br>e<br>e<br>anv damage or accidents<br>ice 6 register06<br>con al. o d. o. 611 to | Inspected by:<br>Company:<br>Lift ID:<br>a saved in the document<br>as saved in the document<br>be saved in the control be<br>used by misuae of 3 | - Mell or cev file.    |                           |         |
| After each service Data                                                               | .fter each service visit it is recommended to fill in the seprect report and press "save" to maintain service data.         Data         Recommended procedure and explanation                                                                                                    |                                                                                                    |                                                                                                    |                        |                           |         |
| Date:<br>Service period<br>set to :<br>Control Box<br>serial number                   | Date:<br>Service period<br>set to:<br>Control Box<br>Service period<br>set to:<br>Control Box<br>service period<br>set to:<br>Control Box<br>service period<br>set to:<br>Control Box<br>Service period<br>set to:<br>Control Box<br>Service period<br>Service period<br>Service p |                                                                                                    |                                                                                                    |                        |                           |         |
| Inspected by:                                                                         |                                                                                                    | $\gg$                                                                                                    | Ĵ                                                                                                    | Fill in these data.    |                           |         |
| Actions taken:<br>(defects, wear<br>or dsmape)                                        |                                                                                                    | Description made in this box will be read out when the report is saved.                                                                                                    |                                                                                                    |                        |                           |         |
| Notes:<br>This<br>service and<br>the<br>the<br>the<br>the<br>the<br>the<br>the<br>the |                                                                                                    | Choose up to 4 notes after the service visit. Messages for the next service visit - will be stored and readable at the next visit.                                                         |                                                                                                    |                        |                           |         |
| Notes : 003 This<br>This 004 Hereits                                                  | curstor 3 replaced<br>andset replaced                                                                                                    |                                                                                                    | <b>v</b>                                                                                                    | Up to 4 notes readable | from the previous service | e visit |
|                                                                                       |                                                                                                    | Check the lift extra well<br>Action is recommended                                                                                                    | on the marked spots.<br>in case of noteworthy o                                                                                                   | bservations.           |                           |         |

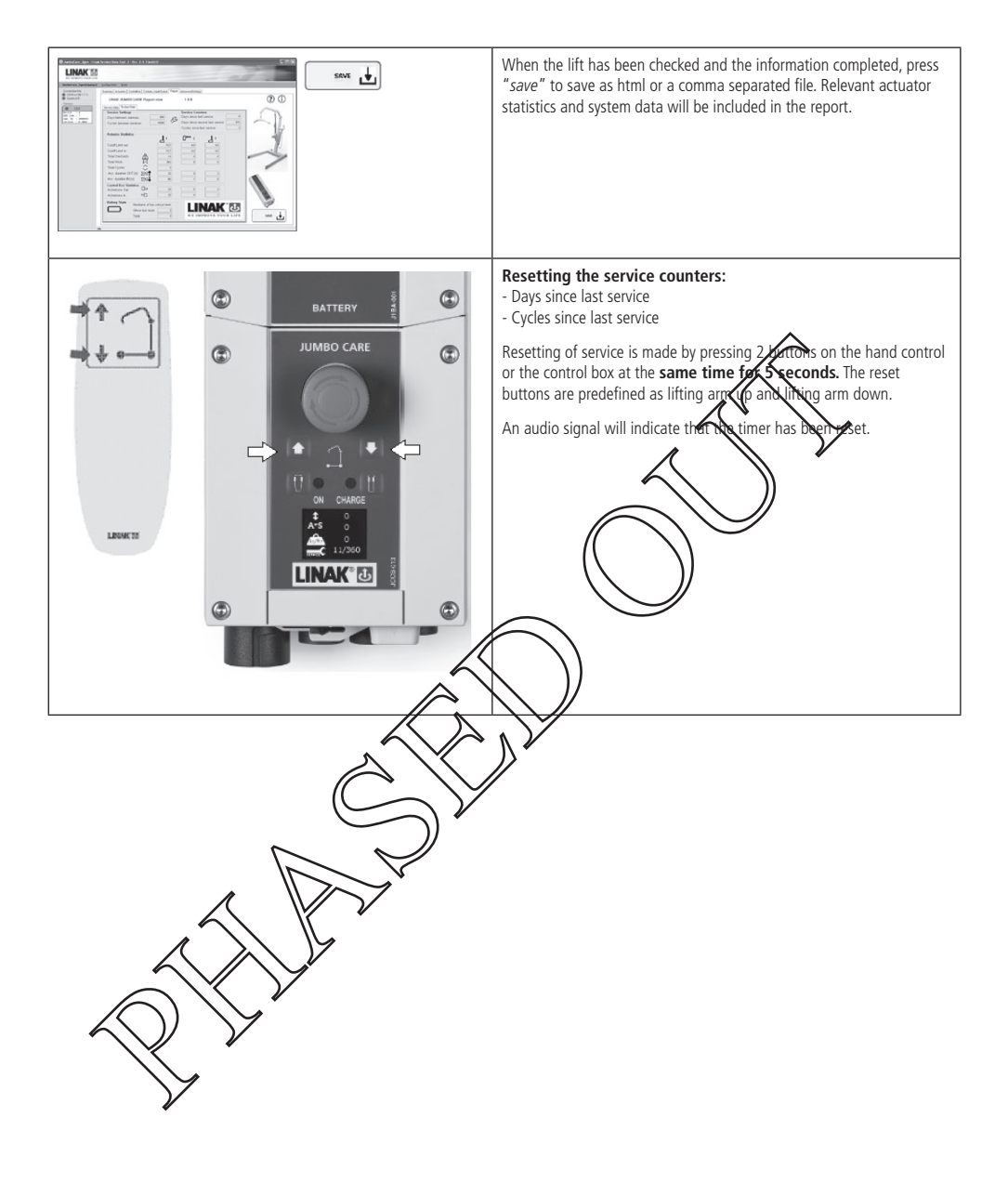

# **Advanced settings**

Please note! This section is only intended for trained and authorised service technicians

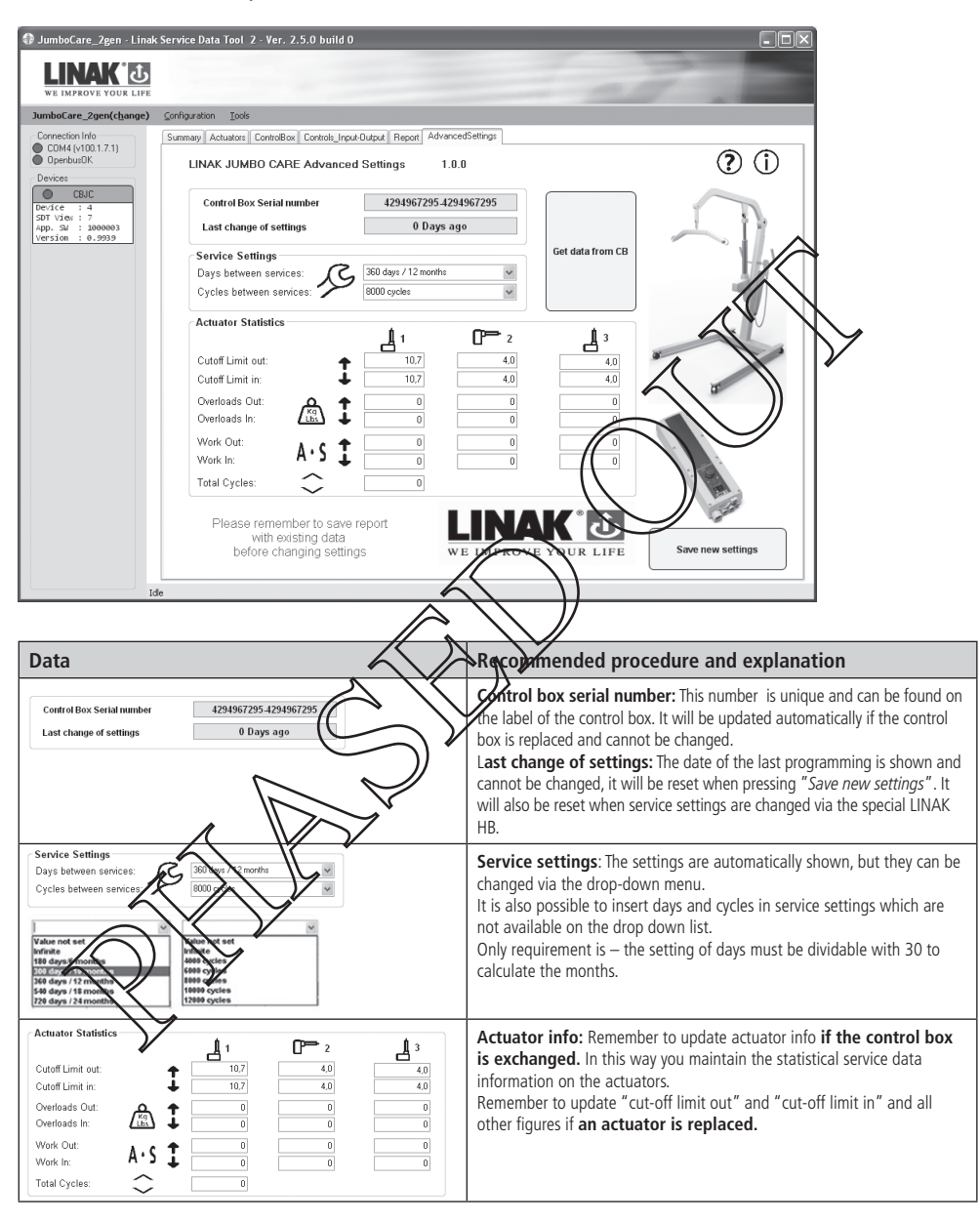

| Get data from CB  | Get / retrieve data from the control box:<br>When entering new data, the data will be visible with bold script. "Get<br>data from CB" undo changes and retrieve existing data from the control<br>box. |
|-------------------|----------------------------------------------------------------------------------------------------|
| Save new settings | Remember to save report with existing data before changing<br>settings<br>Save new settings: This will reset the above information with the new<br>data filled in.                                     |

# Resetting of service interval after service has been carried out.

Resetting of service is done by pressing 2 buttons (lifting arm up and lifting arm down on the name control box at the same time for 5 seconds. (Buttons that need to be pressed might differ depending on hand control type or control box). After pressing the buttons for 5 seconds, you will receive an audio signal indicating that the over has been reset. The timer will reset the diodes/clear the display for service symbol, and start counting a new service period.

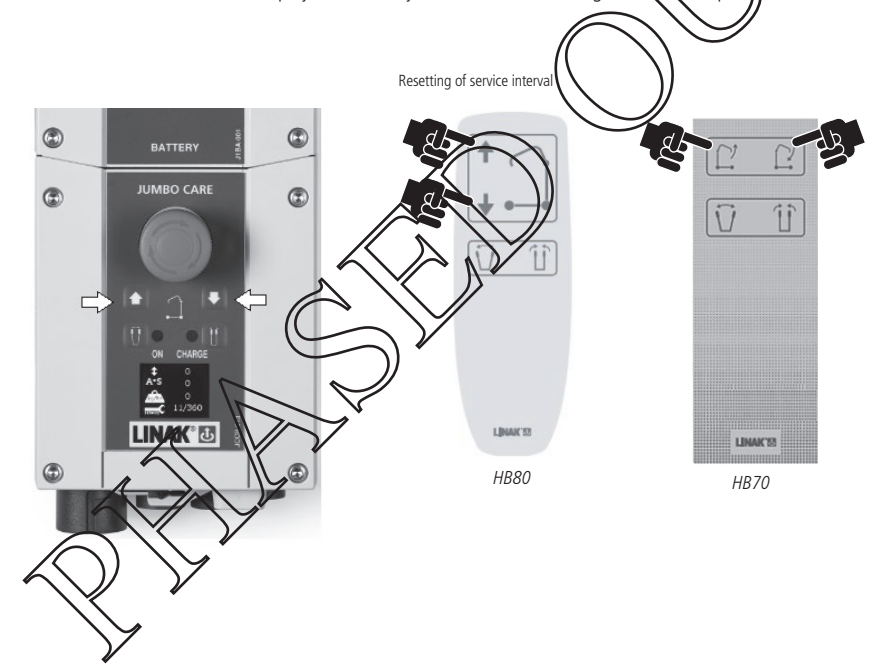

### Info Site

The lift manufacturer can add one information site per section and it is accessible via the icon ①

The information site may include further information e.g. service checklist for the service technician to follow, Lift guidance by lift type etc.

# FACTORIES

#### China

LINAK (Shenzhen) Actuator Systems, Ltd. Phone: +86 755 8610 6656 Phone: +86 755 8610 6990 www.linak.cn

#### Denmark - Headquarters

LINAK A/S Phone: +45 73 15 15 15 Fax: +45 74 45 80 48 Fax (Sales): +45 73 15 16 13 www.linak.com

#### Slovakia

LINAK Slovakia s.r.o. Phone: +421 51 7563 444 www.linak.sk

#### Thailand

LINAK APAC Ltd. Phone: +66 33 265 400 www.linak.com

#### USA

LINAK U.S. Inc.

Americas Headquarters Phone: +1 502 253 5595 Fax: +1 502 253 5596 www.linak-us.com www.linak-latinamerica.com

#### SUBSIDIARIES Australia

LINAK Australia Pty. Ltd Phone: +61 3 8796 9777 Fax: +61 3 8796 9778 www.linak.com.au

#### Austria

LINAK Repräsentanz - Österreich (Wien) Phone: +43 (1) 890 7446 Fax: +43 (1) 890 744615 www.linak.at - www.linak.hu

#### Belgium

LINAK Actuator-Systems NV/S (Belgium & Luxembourg) Phone: +32 (0)9 230 01 09 www.linak.be - www.fr.linak.be

#### Brazil

LINAK Do Bráil Comércio De Atuad Phone: +55 (1) 283 7070 Fax: +55 (11) 2832 7060 www.linak.com.br

#### Canada

LINAK Canada Inc. Phone: +1 502 253 5595 Fax: +1 416 255 7720 www.linak-us.com

#### **Czech Republic**

LINAK C&S s.r.o. Phone: +42 058 174 1814 Fax: +42 058 170 2452 www.linak.cz - www.linak.sk

#### **Denmark - International**

LINAK International Phone: +45 73 15 15 15 www.linak.com

#### Denmark - Sales

LINAK DANMARK A/S Phone: +45 86 80 36 11 Fax: +45 86 82 90 51 www.linak.dk

# Finland

LINAK OY Phone: +358 10 841 8700 www.linak.fi

#### France

LINAK FRANCE E.U.R.L Phone: +33 (0) 2 41 36 34 34 Fax: +33 (0) 2 41 36 35 00 www.linak.fr

#### Germany

LINAK GmbH Phone: +49 6043 9655 0 Fax: +49 6043 9655 60 www.linak.de

#### India

LINAK A/S India Liaison Office Phone: +91 120 4531797 Fax: +91 120 4786428 www.linak.in

#### Ireland

LINAK UK Limited (Ireland) Phone: +44 (0)121 544 22 +44 (0)121 544 Fax. +44 (0)796 85 1606 (UI +35 387 634 65 Nreland (Republ www.linak Italv LINAK ITALIA S.r.I +39 02 48 82 52 48 4 w١ Jap INA

None 61-45-533-0802 ax 81-45-533-0803 www.linak.jp

#### Malaysia

LINAK Actuators Sdn. Bhd. Phone: +60 4 210 6500 Fax: +60 4 226 8901 www.linak.my

#### Netherlands

LINAK Actuator-Systems B.V. Phone: +31 76 5 42 44 40 www.linak.nl

#### New Zealand

LINAK New Zealand Ltd Phone: +64 9580 2071 Fax: +64 9580 2072 www.linak.com.au

### Norway

LINAK Norge AS Phone: +47 32 82 90 90 www.linak.no

# Poland

LINAK Polska LINAK Danmark A/S (Spólka Akcyjna) Phone: +48 22 295 09 70 / +48 22 295 09 71 www.linak.pl

# Republic of Korea

LINAK Korea Ltd. Phone: +82 2 6231 1515 Fax: +82 2 6231 1516 www.linak.kr

# Russia

LINAK LLC Phone: +7 495 780 3161 Fax: +7 495 687 1426 www.linak.ru

#### Spain

LINAK Actuadores, S.L.u Phone: +34 93 88 27 77 Fax: +34 96 588 27 85 www.linak.ee Sweden

#### LINAK Scandinavia AB Phone: 46 8 732 20 00 Fax: 44 8 732 20 50

#### www.linak.se Switzerland

Phone +41 43 388 31 88 ax. +41 43 388 31 87 www.linak.ch - www.fr.linak.ch www.it.linak.ch

#### Taiwan

LINAK (Shenzhen) Actuator systems Ltd. Taiwan Representative office Phone: +886 2 272 90068 Fax: +886 2 272 90096 www.linak.tw

#### Turkey

LINAK İth. İhr. San. ve Tic. A.Ş. Phone: + 90 312 4726338 Fax: + 90 312 4726635 www.linak.com.tr

#### United Kingdom

LINAK UK Limited Phone: +44 (0)121 544 2211 Fax: +44 (0)121 544 2552 www.linak.co.uk

#### DISTRIBUTORS Argentina

NOVOTEC ARGENTINA SRL Phone: 011-4303-8989/8900 Fax: 011-4032-0184 www.novotecargentina.com

### Colombia

MEM Ltda Phone: +[57] (1) 334-7666 Fax: +[57] (1) 282-1684 www.mem.net.co

#### India

Mechatronics Control Equipments India Pvt Ltd

Phone: +91-44-28558484, 85 www.mechatronicscontrol.com

PT. HINADAYA EVEREST JAYA Phone: +6 221 544 8956, +6 221 644 8965 \* +6 221 619 1925 Fai Sales): +6 221 619 4658 www.hej.co.id

**Julq** Scan Medical Tech Phone: +964 770 470 2202

# Israel

NetivTech LTD Phone: +972 55-2266-535 Fax: +972 2-9900-560 www.netivtech.com

### Kingdom of Bahrain

Mechatronics Industrial Equipments Phone: +973 17280059 Fax: +973 17910045 www.mechatronicsbh.com

### Qatar

Mechatronics Industrial Equipments Phone: +974 44581155 Fax: +974 44689135 www.mechatronicsqatar.com

### Russia

OOO FAM Phone: +7 812 3319333 Fax: +7 812 3271454 www.fam-drive.ru

### Singapore

Servo Dynamics Pte Ltd Phone: +65 6844 0288 Fax (Sales): +65 6844 0070

### South Africa

Industrial Specialised Applications CC Phone: +27 011 466 0346 www.isaza.co.za

### **United Arab Emirates**

Mechatronics Industrial Equipments LLC Phone: +971 4 267 4311 Fax: +971 4 267 4312 www.mechatronics.ae

LINAK\* accepts no responsibility for possible errors or inaccuracies in catalogues, brochures, and other material LUNAK reserves the right to change its products without prior notice. LINAK cannot guarantee product availability and reserves the right to discontinue the sale of any product. The user is responsible for determining the suitability of LINAK products for a specific application. All sales are subject to the 'Standard Terms of Sale and Delivery', available on LINAK websites.

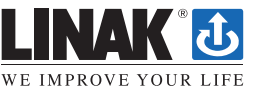